## Szkolenie USOSweb 1.09.2021

#### System USOSweb

- dostęp
- migracje
- weryfikacja danych
- katalog USOSweb
- informacje o przedmiotach

#### Rejestracja USOSweb

- dostęp
- wybór rejestracji
- przedmioty
- podpięcia
- grupy
- dedykacje
- giełda
- wyrejestrowanie

Rejestracja na przedmioty I-go roku

- rejestracja przez bloki

#### Rejestracje Żetonowa

- dostęp
- żetony
- zapisy

Komunikacja e-mail

- skrzynka pocztowa
- treść zgłoszeń

#### USOSweb - logowanie

Adres strony: usosweb.uw.edu.pl

Logowanie: login - pesel, hasło - z IRK

Reset hasła: procedura "zapomniane hasło", konieczne jest podanie adresu przypisanego w USOS jako podstawowy kontakt

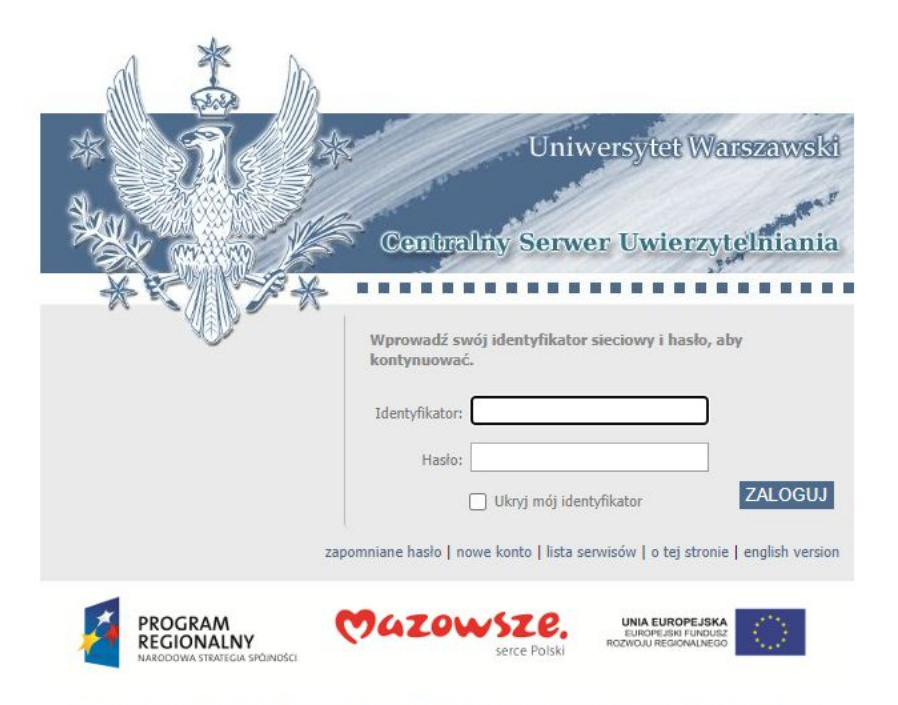

Projekt "Platforma usług elektronicznych Uniwersytetu Warszawskiego dla społeczności regionu" realizowany w ramach Regionalnego Programu Operacyjnego Województwa Mazowieckiego, współfinansowany przez Unię Europejską ze środków Europejskiego Funduszu Rozwoju Regionalnego

#### USOSweb - migracje, problemy, błędy

System USOSweb (dla prowadzących zajęcia oraz studentów) oraz USOS wymieniają informacje w ramach tzw. migracji danych

Migracje danych odbywają się codziennie ok. godz.: 4-5 rano

Dane wprowadzone do systemu USOS widoczne są w USOSweb następnego dnia (analogicznie USOSweb-USOS)

Kwestia migracji jest szczególnie istotna w trakcie zapisów. Zgłoszenie problemu w dzień rozpoczęcia zapisów oznacza że nawet natychmiastowe rozwiązanie go nie umożliwi zapisu od momenty rozpoczęcia tury.

#### USOSweb - problemy, błędy

Informacje w USOSweb należy na bieżąco weryfikować.

Po uzyskaniu informacji o załatwieniu sprawy, konieczne jest sprawdzenie w USOSweb czy wszystkie informacje są poprawne

Wszelkie nieprawidłowości i nieścisłości danych w systemie USOSweb należy niezwłocznie zgłaszać. Im później problem zostaje zgłoszony tym mniejsze szanse na pozytywne rozwiązanie.

## USOSweb - strona główna, podstawowe informacje

|                                                                                        | <ul> <li>PODPIĘCIA</li> <li>Jesteś zapisany na możliwe do podpinania. W tym:</li> <li>miepodpięte pod żaden program studiów.</li> <li>podpiętych pod program studiów, ale nie pod etap.</li> </ul> | SPRAWDZIANY STUDENTA<br>2020L<br>więcej ★ ZAJĘCIA STUDENTA | KATALOG       I         katalog osób       katalog jednostek         katalog przedmiotów       katalog studiów         I       szukaj osoby       szukaj jednostki         szukaj przedmiotu       szukaj programu                                                                                                   | skrót do katalogu -<br>wyszukiwania<br>informacji w USOSweb |
|----------------------------------------------------------------------------------------|----------------------------------------------------------------------------------------------------|------------------------------------------------------------|----------------------------------------------------------------------------------------------------|-------------------------------------------------------------|
| plan zajęć,<br>tworzony<br>automatycznie w<br>oparciu o wybrane<br>w rejestracji grupy | Pozostało do rozliczenia programu<br>Psychologia, stacjonarne, jednolite<br>magisterskie.                                                                                                    | 2021<br>2021<br>20212<br>20212<br>20212<br>Wykład<br>20212 | PLANY  Plan pracownika  imię i nazwisko pokaż plan  Plan przedmiotu: nazwa przedmiotu pokaż plan  Plan grupy przedmiotów: nazwa jednostki organizacyjnej idź dalej   PREFERENCJE PRYWATNOŚCI  Kto może oglądać moje zdjęcie? Nikt  Kto może oglądać mój adres e-mail? Wszyscy studenci i pracownicy zmień ustawienia | ustawienia<br>prywatności konta                             |
|                                                                                        | PN         WT         SR         CZ         PT           7         8         9         9         10         11           10         11         12         13         14         14                 | 20212<br>20212<br>lista zarejestrowanych<br>przedmiotów    | PREFERENCJE USOSWEB  - E-mailowe potwierdzenie złożenia podania: NIE - 30 wierszy na jednej stronie - Domyślne sortowanie po nazwie - Ulubiona jednostka : zmień ustawienia                                                                                                    |                                                             |

#### **USOSweb** - katalog

W zakładce katalog można wyszukiwać informacje o kursach prowadzonych na Uniwersytecie Warszawskim.

Wyszukiwanie jest możliwe zarówno po kodzie jak i po nazwie kursu.

W katalogu widoczne jest czy dany kurs odbywa się w danym semestrze (cyklu)

Po wyszukaniu, kliknięcie w nazwę kursu przenosi na stronę z sylabusem, informacjami, planem zajęć kursu

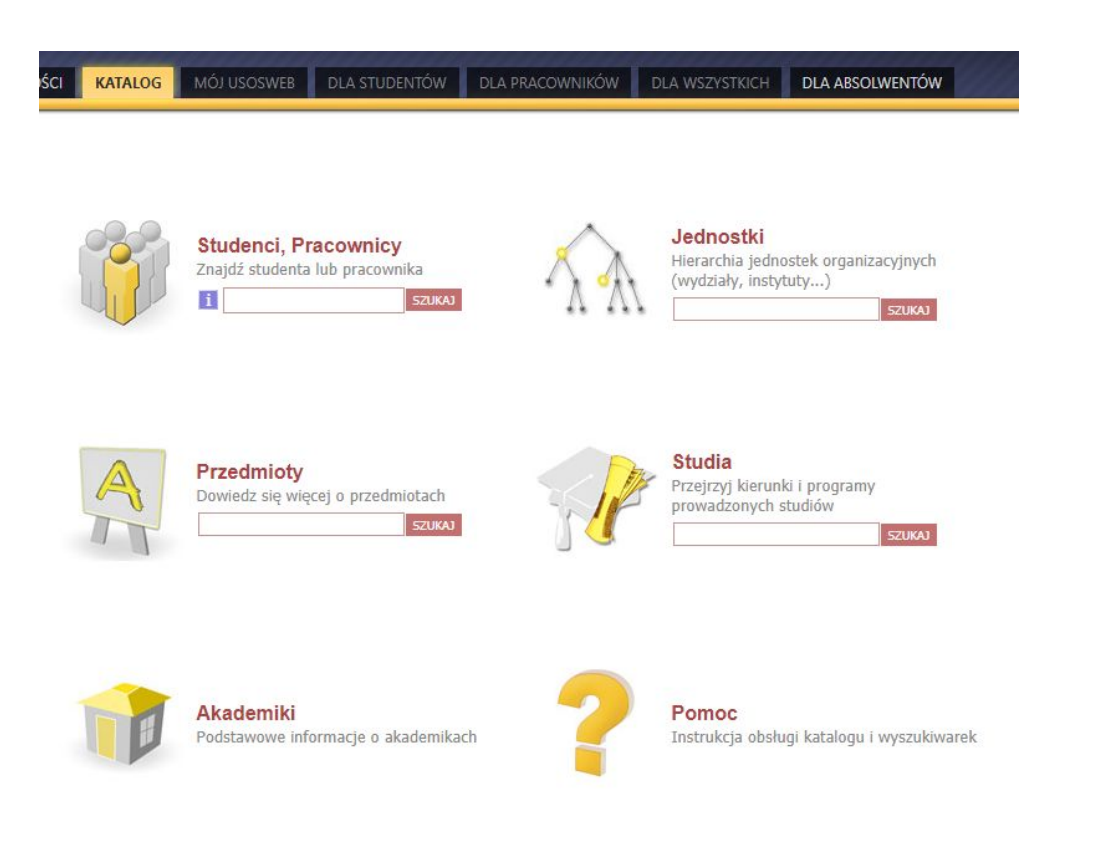

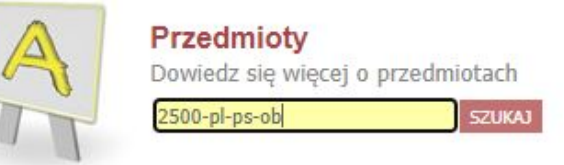

| K << Elementy        | 130 z 42 >> >                                     | POKAŻ OPCJE          |                  |                  |         |                             |   | Y                   |
|----------------------|---------------------------------------------------|----------------------|------------------|------------------|---------|-----------------------------|---|---------------------|
| Kod przedmiotu 🔺 🔻   | Nazwa jednostki 🔊 🔻                               | Nazwa przedmiotu 🛦 🔻 |                  | Lege             | nda → 🚺 |                             | 2 |                     |
|                      |                                                   |                      | 2020Z            | 2020L            | 2021Z   | 2021L                       |   |                     |
| 2500-PL-PS-OB1Z-3    | Wydział Psychologii<br>Biologiczne mechanizmy z   | zachowania I         | ₩ <sup>×</sup> i | brak             | i i     | brak                        | i | Strona przedmiotu 圉 |
| 2500-PL-PS-OB1L-3    | Wydział Psychologii<br>Biologiczne mechanizmy :   | zachowania II        | brak             | ₩ <sup>×</sup> i | brak    | $\mathbf{w}^{\!\!\times}$ i | i | Strona przedmiotu 🕑 |
| 2500-PL-PS-0B1L-3-0G | Wydział Psychologii<br>Biologiczne mechanizmy :   | zachowania II        | brak             | ₩ <sup>×</sup> i | brak    | brak                        | i | Strona przedmiotu 🕑 |
| 2500-PL-PS-OB3Z-2    | Wydział Psychologii<br>Diagnoza psychologiczna    |                      | ¥ i              | brak             |         | brak                        | i | Strona przedmiotu 🖻 |
| 2500-PL-PS-OB4Z-1    | Wydział Psychologii<br>Etyka zawodu psychologa    |                      | ₩ <sup>×</sup> i | brak             |         | brak                        | i | Strona przedmiotu 🕨 |
| 2500-PL-PS-OB1Z-5    | Wydział Psychologii<br>Filozofia                  |                      | ₩× i             | brak             |         | brak                        | i | Strona przedmiotu 🕨 |
| 2500-PL-PS-OB1L-4    | Wydział Psychologii<br>Historia myśli psychologio | znej                 | brak             | ¥'i              | brak    | ¥ i                         | i | Strona przedmiotu 🛃 |
| 2500-PL-PS-0B1L-4-0G | Wydział Psychologii<br>Historia myśli psychologia | znej                 | brak             | ¥ i              | brak    | $\mathbf{w}^{\!\!\times}$ i | i | Strona przedmiotu 🗷 |
| 2500-PL-PS-OB3L-2    | Wydział Psychologii<br>Jakościowe metody badar    | wcze                 | brak             | ₩ <sup>×</sup> i | brak    | ¥ i                         | i | Strona przedmiotu 🗈 |
| 2500-PL-PS-OB1Z-4    | Wydział Psychologii<br>Logika                     |                      | ₩ <sup>×</sup> i | brak             |         | brak                        | i | Strona przedmiotu 🖲 |
|                      |                                                   |                      | 20207            | 20201            | 20217   | 20211                       | 2 |                     |

#### **USOSweb** - katalog

Na stronie kursu dostępny jest sylabus zajęć oraz terminy grup.

Przed rejestracją wskazane jest zapoznanie się z poniższymi informacjami tak aby w zapisach wybrać interesujące przedmioty oraz wstępnie zaplanować siatkę zajęć. W trakcie zapisów konieczne jest jak najszybsze wybranie i zapisanie się do grup.

| Biologiczne mechanizmy zachowania I |                                                                                                    |                                                                                                    |                                                                                                    |              |  |  |  |  |  |  |  |
|-------------------------------------|----------------------------------------------------------------------------------------------------|----------------------------------------------------------------------------------------------------|----------------------------------------------------------------------------------------------------|--------------|--|--|--|--|--|--|--|
| wróć do wyników wyszukiwa           | ania przedmiotów                                                                                                    |                                                                                                    |                                                                                                    |              |  |  |  |  |  |  |  |
| Informacje ogólne                   |                                                                                                    |                                                                                                    |                                                                                                    |              |  |  |  |  |  |  |  |
| Kod przedmiotu:                     | 2500-PL-PS-OB1Z-3                                                                                                    | Kod Erasmus / ISCED:                                                                                                    | 14.4 🚺 / (0313) Psychologia 🚺                                                                                        | 1            |  |  |  |  |  |  |  |
| Nazwa przedmiotu:                   | Biologiczne mechanizmy zac                                                                                                    | howania I                                                                                                    |                                                                                                    |              |  |  |  |  |  |  |  |
| Jednostka:                          | Wydział Psychologii                                                                                                    |                                                                                                    |                                                                                                    |              |  |  |  |  |  |  |  |
| Grupy:                              | Zajęcia obligatoryjne                                                                                                    |                                                                                                    |                                                                                                    |              |  |  |  |  |  |  |  |
| Punkty ECTS i inne:                 | 8.00 <b>ĭ</b><br>→ zobacz reguły punkta                                                                                                    | ıcji                                                                                                    |                                                                                                    |              |  |  |  |  |  |  |  |
| Język prowadzenia:                  | polski                                                                                                    |                                                                                                    |                                                                                                    |              |  |  |  |  |  |  |  |
| Rodzaj przedmiotu:                  | obowiązkowe                                                                                                    |                                                                                                    |                                                                                                    |              |  |  |  |  |  |  |  |
| Tryb prowadzenia:                   | w sali                                                                                                    | sali                                                                                                    |                                                                                                    |              |  |  |  |  |  |  |  |
| Skrócony opis:                      | Celem zajęć jest zapoznanie<br>biologicznych mechanizmów<br>pojęciowych do dalszego ks                                                                                                    | zelem zajęć jest zapoznanie studentów pierwszego roku psychologii z podstawową wiedzą dotyczącą<br>siologicznych mechanizmów leżących u podstaw związku mózg-zachowanie oraz dostarczenie ram<br>sojęciowych do dalszego kształcenia na kierunku psychologia.                                                                                                    |                                                                                                    |              |  |  |  |  |  |  |  |
| Pełny opis:                         | Celem zajęć jest zapoznanie<br>biologicznych mechanizmów<br>pojęciowych do dalszego ks<br>Na kursie omówiona zostani<br>zapoznają się z aktualnym s<br>psychicznych oraz form zacł<br>podstawowe podziały anato<br>neurobiologiczne mechanizz<br>mowy. Ponadto studenci za<br>ośrodkowego układu nerwo | Celem zajęć jest zapoznanie studentów pierwszego roku psychologii z podstawową wiedzą dotyczącą<br>piologicznych mechanizmów leżących u podstaw związku mózg-zachowanie oraz dostarczenie ram<br>pojęciowych do dalszego kształcenia na kierunku psychologia.<br>Na kursie omówiona zostanie budowa i funkcjonowanie układu nerwowego człowieka. Studenci<br>tapoznają się z aktualnym stanem wiedzy na temat biologicznego podłoża różnych form doznań<br>psychicznych oraz form zachowania. Przedstawione zostaną właściwości neuronów i komórek glejowych,<br>podstawowe podziały anatomiczne układu nerwowego oraz podstawy jego funkcjonowania, a także<br>neurobiologiczne mechanizmy percepcji, zachowań ruchowych, emocji, stresu, pamięci, uczenia się i<br>mowy. Ponadto studenci zapoznają się ze współczesnymi metodami badania struktury i pracy<br>śródkowego układu nerwowego. |                                                                                                    |              |  |  |  |  |  |  |  |
| Literatura:                         | Jaśkowski, P. (2009). Neuro<br>Kalat, J. W. (2007). Biologic<br>Sadowski, B. (2012). Biolog<br>Walsh, K., Darby D. (2014).                                                                                                    | nauka poznawcza. Jak móżg two<br>zne podstawy psychologii. Warsz<br>czne mechanizmy zachowania si<br>Neuropsychologia kliniczna (Wy                                                                                                    | orzy umysł. Warszawa: VIZJAPRE<br>zawa: PWN.<br>ę ludzi i zwierząt. Warszawa: PW<br>danie 5; rozdział 2). Sopot: GWP | SS&IT.<br>N. |  |  |  |  |  |  |  |
| Efekty uczenia się:                 | WIEDZA<br>Po zakończeniu kursu stude                                                                                                    | nt:                                                                                                    |                                                                                                    |              |  |  |  |  |  |  |  |

#### Zajęcia w cyklu "Semestr zimowy 2021/22" (jeszcze nie rozpoczęty)

| Okres:              | 2021-10-01 - 2022-02-20                                                                                                    |                                                                               |
|---------------------|----------------------------------------------------------------------------------------------------|-------------------------------------------------------------------------------|
| Typ zajęć:          | Seminarium, 30 godzin → więcej informacji<br>Wykład, 30 godzin → więcej informacji                                              | Wybrany podział planu:                                                        |
| Koordynatorzy:      | Marta Sobańska                                                                                                    | cyki przedmiotu     sk cz pr                                                  |
| Prowadzący<br>grup: | Aleksandra Bala, Karolina Golec, Ewa Malinowska, Agnieszka Olejnik, Andrzej<br>Rynkiewicz, Marta Sobańska, Aleksandra Świderska | 7<br>8<br>9<br>10<br>12<br>12<br>12<br>12<br>12<br>12<br>12<br>12<br>12<br>12 |
| ista studentów:     | (nie masz dostępu)                                                                                                    | 13<br>14<br>15                                                                |
| Zaliczenie:         | Przedmiot - Egzamin<br>Seminarium - Zaliczenie na ocenę<br>Wykład - Egzamin                                                     | 27<br>18<br>19<br>10<br>10<br>10<br>10<br>10<br>10<br>10<br>10<br>10<br>10    |

|       | Poniedziałek                                             | Wtorek                                                  | Środa                          | Czwartek | Pia                                  | ątek                 |
|-------|----------------------------------------------------------|---------------------------------------------------------|--------------------------------|----------|--------------------------------------|----------------------|
| 7:00  |                                                          |                                                         |                                |          |                                      |                      |
| 8:00  |                                                          |                                                         |                                |          |                                      |                      |
|       |                                                          | 8:30, gr.1                                              | 8:30, gr.4                     |          | 8:30, gr.13                          | 8:30, gr.12          |
| 9:00  |                                                          | Seminarium (8), Ewa<br>Malinowska                       | Seminarium (8), Karolina Golec |          | Seminarium<br>(8), Ewa<br>Malinowska | Seminariu<br>m (421) |
| 10:00 |                                                          | 10:15, gr.2                                             | 10:15, gr.5                    |          | 10:15, gr.15                         | 10:15, gr.14         |
| 11:00 |                                                          | Seminarium (8), Ewa<br>Malinowska                       | Seminarium (8), Karolina Golec |          | Seminarium<br>(8), Ewa<br>Malinowska | Seminariu<br>m (421) |
| 12:00 | 2:00, gr.1<br>Wykład (s.aula-23),<br>Andrzej Rynkiewicz, | 12:00, gr.3<br>Seminarium (93),<br>Aleksandra Świderska |                                |          |                                      | 4                    |
| 13:00 | Marta Sobanska                                           |                                                         |                                |          |                                      |                      |
| 14:00 |                                                          |                                                         |                                |          |                                      |                      |
|       |                                                          |                                                         |                                |          |                                      |                      |
| 15:00 |                                                          |                                                         |                                |          |                                      |                      |

#### **USOSweb** - katalog

W trakcie zapisów na kursy fakultatywne i specjalizacyjne, podejmując decyzję o wyborze przedmiotów należy w szczególności zapoznać się z informacjami w polu Założenia (opisowo), kryteria naboru.

Spełnienie wymienionych kryteriów jest warunkiem efektywnego udziału w zajęciach.

Nie spełnienie wymogów może oznaczać problem lub brak możliwości zaliczenia kursu (brak podstaw), lub wręcz skutkować wypisaniem z grupy przez prowadzącego.

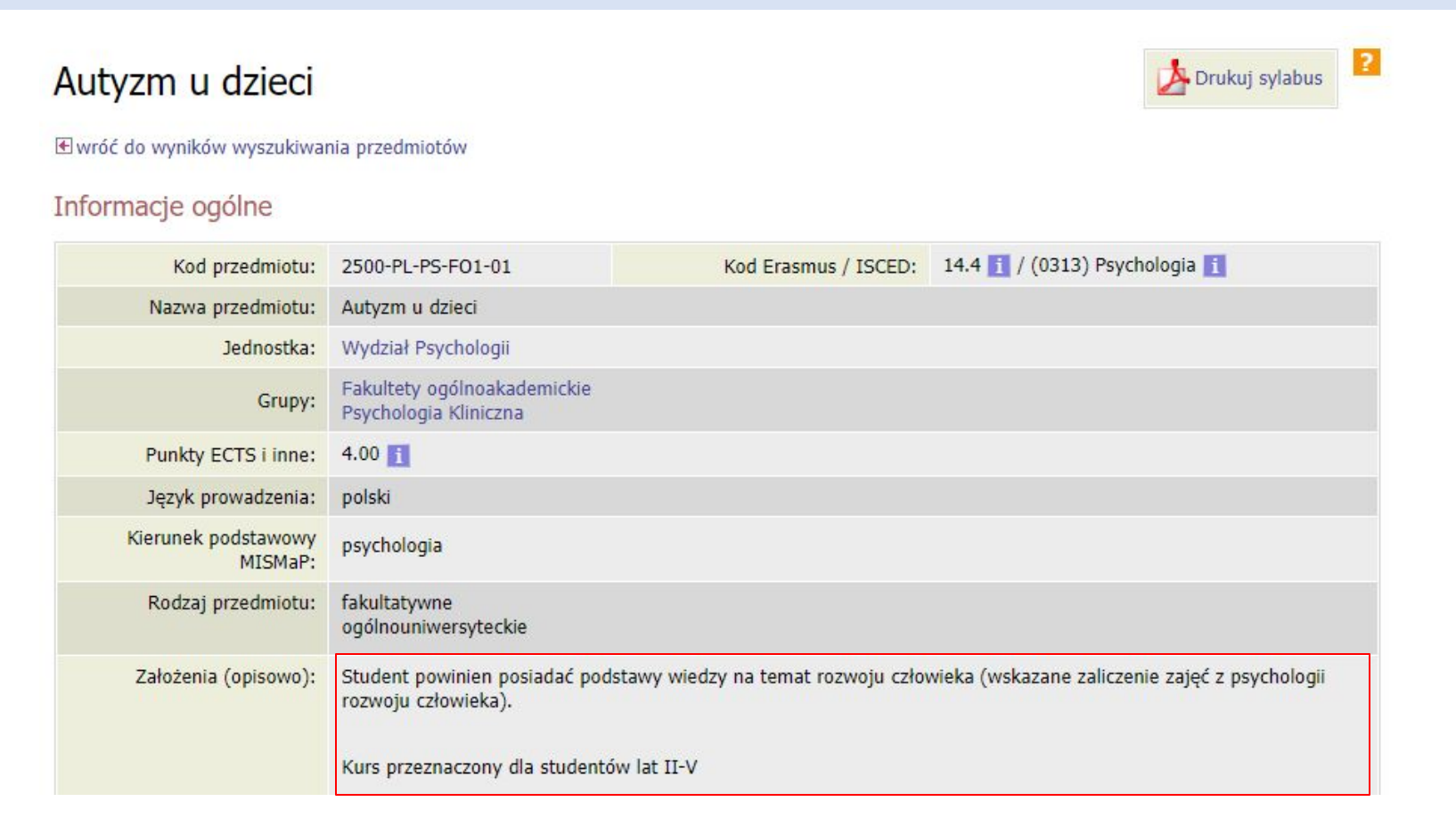

#### **USOSweb** - podania

System USOSweb umożliwia składanie podań, w zakładce dla studentów należy wybrać ikonę "podania"

AKTUALNOŚCI KATALOG MÓJ USOSWEB DLA STUDENTÓW DLA PRACOWNIKÓW DLA WSZYSTKICH DLA ABSOLWENTÓW

W systemie znajdują się wszystkie dotychczas złożone podania, wraz z odpowiedziami i decyzjami

| < < Elementy 19 z 9 >> | > POKAŻ OPCJE |                  |                       |       |
|------------------------|---------------|------------------|-----------------------|-------|
| Program i etap studiów | Temat 🛦       | Data<br>złożenia | Data rozpatrzenia 🔊 🔻 | Орсје |
|                        |               |                  |                       |       |

Przy składaniu podania należy wskazać do kogo będzie ono zaadresowane (w przypadku studiowania więcej niż jednego kierunku)

| Kod programu | Opis                                             | Data przyjęcia | Status na programie |                       |
|--------------|--------------------------------------------------|----------------|---------------------|-----------------------|
|              |                                                  | 2021-10-01     | Student             | wybierz i kontynuuj 관 |
| SJ-PS        | Psychologia, stacjonarne, jednolite magisterskie | 2021-10-01     | Student             | wybierz i kontynuuj 🖻 |

W systemie dostępnych jest 21 tematów, jeżeli żaden z nich nie pasuje do składanej sprawy, należy wybrać inne

Po rozpatrzeniu należy dokładnie zapoznać się z decyzją. Zgody bardzo często są wydawane z warunkami które należy dodatkowo spełnić. Jeżeli nie zostaną spełnione - decyzja nie zostaje wykonana.

#### Rejestracje

Rejestracje na zajęcia Wydziału Psychologii odbywają się w USOSweb

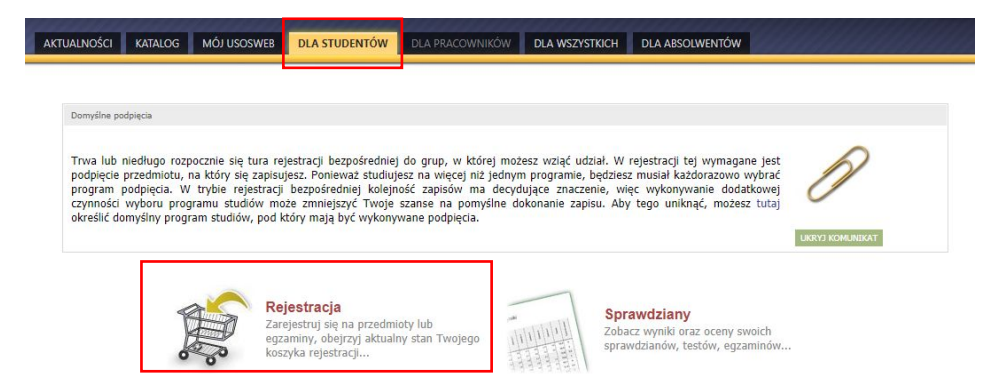

Po kliknięciu w ikonę koszyka wyświetli się lista dostępnych rejestracji.

Contract of the second second s

W ramach jednego semestru, dostępnych może być kilka rejestracji, na różne rodzaje kursów

| (i<br>Reie | Poniższa lista uwzględnia jedynie zwią<br>że jakaś rejestracja powinna się na ni<br>dziekanatem - być może nie otrzymałe<br>Pełna lista <u>wszystkich</u> rejestracji<br>Stracie na egzaminy → Przejdź dd | zane z Tobą rejestracje. Jeśli uważasz,<br>9 pojawiać, to skontaktuj się ze swoim<br>sś do niej dostępu wskutek błędu?<br>jest dostępna w dziale 	Aktualności<br>0 rejestracji |           |                 |                          |
|------------|----------------------------------------------------------------------------------------------------|----------------------------------------------------------------------------------------------------|-----------|-----------------|--------------------------|
| Reje       | stracja na przedmioty obligatory                                                                                                    | jne I rok - semestr zimowy 2500-PL-2021Z-I → pokaż prz                                                                                                    | edmioty   | y związane z ta | ą rejestracją            |
| →          | w trakcie, ok. 16 godzin do zakończenia<br>2021-08-23 21:00 - 2021-08-30 23:59                                                                                                    | Rejestracja bezpośrednia do grup - odmiana "kto<br>pierwszy" [opis]                                                                                                    | test      | ▲ 🖉 🖉           | -> Przejdź do rejestracj |
|            | rozpocznie się za <b>4 dni</b><br>2021-09-03 21:00 - 2021-09-05 23:59                                                                                                    | Rejestracja bezpośrednia do grup - odmiana "kto pierwszy" [opis]                                                                                                    | 1<br>tury | ▲ <i>◎ Ø</i>    |                          |

Jeżeli na liście nie wyświetla się dany typ rejestracji, należy wysłać zgłoszenie na adres USOSWEB @ psych.uw.edu.pl, Koniecznie z numerem indeksu oraz informacją do których przedmiotów potrzebny jest dostęp

### Zapisy, lista rejestracji

Na stronie rejestracji znajdują się informacje o turach obowiązujących w ramach danej rejestracji Zapisy możliwe są wyłącznie w trakcie otwartej tury zapisów

#### Kalendarz rejestracji

| ĺ            | Poniższa lista uwzględnia jedynie zwią<br>że jakaś rejestracja powinna się na nie<br>dziekanatem - być może nie otrzymałe<br>Pełna lista <u>wszystkich</u> rejestracji | zane z Tobą rejestracje. Jeśli uważasz,<br>ej pojawiać, to skontaktuj się ze swoim<br>eś do niej dostępu wskutek błędu?<br>jest dostępna w dziale → Aktualności |                  |               |                        |
|--------------|----------------------------------------------------------------------------------------------------|----------------------------------------------------------------------------------------------------|------------------|---------------|------------------------|
| Reje<br>Reje | stracje na egzaminy → Przejdź do<br>stracja na przedmioty obligatory                                                                                                   | o rejestracji<br>j <mark>ne I rok - semestr zimowy</mark> 2500-PL-2021Z-I <del>- &gt;</del> pok                                                                 | aż przedmioty    | związane z ta | ą rejestracją          |
| <b>→</b>     | w trakcie, ok. 16 godzin do zakończenia<br>2021-08-23 21:00 - 2021-08-30 23:59                                                                                         | Rejestracja bezpośrednia do grup - odmiana "kto<br>pierwszy" [opis]                                                                                             | test             | 120           | → Przejdź do rejestrac |
|              | rozpocznie się za 4 dni<br>2021-09-03 21:00 - 2021-09-05 23:59                                                                                                    | Rejestracja bezpośrednia do grup - odmiana "kto pierwszy"                                                                                                    | [opis] 1<br>tury | ▲ @ Ø         |                        |
|              |                                                                                                    |                                                                                                    |                  |               |                        |

Odmiana "kto pierwszy"

W trakcie tej rejestracji obowiązuje pierwszeństwo zapisów – decyduje moment wykonania zapisów. W trakcie rejestracji miejsca w większości grup zapełniane są w ciągu pierwszych kilku, kilkunastu sekund. Aktywne dedykacje – w ramach zapisów obowiązują określone uprawnienia w dostępie do grup (np. program studiów, rok studiów)

Giełda – w trakcie tury zapisów możliwe jest zgłoszenie chęci wymiany grupy.

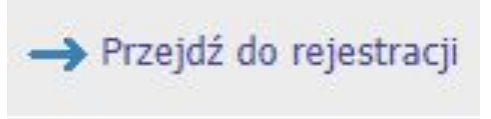

Po wejściu w odpowiednią rejestrację, wyświetli się lista dostępnych przedmiotów:

#### Rejestracja bezpośrednia do grup

Rejestracja na przedmioty obligatoryjne Psychologia zima 2021 2500-PL-PS-2021Z-OB

wróć do kalendarza rejestracji

| 😴 odśwież                                                 |                                                       |                                          |               |
|-----------------------------------------------------------|-------------------------------------------------------|------------------------------------------|---------------|
| Tura będzie obv:<br>2021-09-03 20:00:00 -                 | arta <b>za 4 dni</b><br>2021-09-07 23: <mark>1</mark> | 59:00                                    |               |
| Wyświetlane są elementy <b>117</b> (spośród 17)           |                                                       |                                          |               |
| Przedmiot 🔺                                               | Cykl dyd.                                             | Zajęcia                                  | Akcje         |
| Biologiczne mechanizmy zachowania I 2500-PL-PS-OB12-3     | 2021Z                                                 | Wykład (2 grupy)<br>Seminarium (17 grup) |               |
| Diagnoza psychologiczna 2500-PL-PS-OB3Z-2                 | 2021Z                                                 | Wykład (2 grupy)                         |               |
| Etyka zawodu psychologa 2500-PL-PS-OB4Z-1                 | 2021Z                                                 | Wykład (2 grupy)                         |               |
| Filozofia 2500-PL-PS-OB1Z-S                               | 2021Z                                                 | Wykład (2 grupy)                         |               |
| 1 Logika 2 <del>900 PL PS 0812 4</del>                    | 2021Z                                                 | Seminarium (13 grup)                     | ℓ<br>• i      |
| i Metodologia badań psychologicznych 2500-PL-PS-OB1Z-2    | 2021Z                                                 | Wykład (2 grupy)<br>Seminarium (18 grup) | Ţ<br>∎ ℓ<br>i |
| i Podstawowe umiejętności psychologiczne 2500-PL-PS-OB1-1 | 2021Z                                                 | Ćwiczenia (21 grup)                      |               |
| Podstawy pomiaru psychometrycznego 2500-PL-PS-OB2Z-3      | 2021Z                                                 | Wykład (2 grupy)                         |               |
| i Psychologia eksperymentalna 2500-PL-PS-OB2Z-6           | 2021Z                                                 | Ćwiczenia (19 grup)                      |               |

### Zapisy, podpięcia

#### Dodawanie podpięcia - wybierz program lub etap studiów

ZAREJESTRUJ I PODEPNIJ

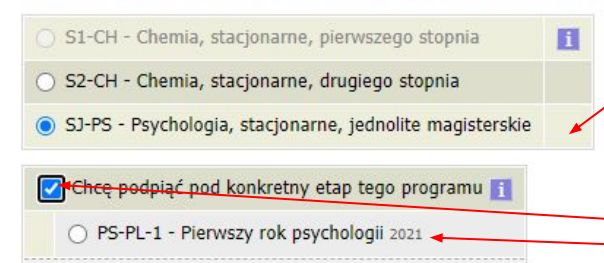

W przypadku kiedy na koncie znajduje się więcej niż 1 aktywnych programów studiów, system poprosi o wskazanie podpięcia – programu na którym dany kurs będzie rozliczany

Opcjonalnie można wskazać od razu etap pod który ma zostać wykonane podpięcie

Po wybraniu podpięcia, kliknięciu zarejestruj i podepnij zostaną wyświetlone grupy przedmiotu

### Zapisy, wybór grupy

| 15 <u>i</u><br>15 <u>i</u> | Limit dolny i                                     | Limit górny<br>15                                                      | Próśb 🚺                                                                                                    | Prowadzący                                                                                                    | Opis grupy                                                                                                    | Termin                                                                                                    |                                                                                                    |
|----------------------------|---------------------------------------------------|------------------------------------------------------------------------|----------------------------------------------------------------------------------------------------|----------------------------------------------------------------------------------------------------|----------------------------------------------------------------------------------------------------|----------------------------------------------------------------------------------------------------|----------------------------------------------------------------------------------------------------|
| 15 i                       |                                                   | 15                                                                     | 0                                                                                                    | z                                                                                                    |                                                                                                    |                                                                                                    |                                                                                                    |
| 15 <u>i</u><br>15 <u>i</u> |                                                   | 15                                                                     | 0                                                                                                    | Contraction and a second second second second second second second second second second second second second se                                                                                             |                                                                                                    |                                                                                                    |                                                                                                    |
| 15 <u>i</u>                |                                                   |                                                                        |                                                                                                    | Agnieszka Łyś                                                                                                    | W, wt 19:30                                                                                                    | Wtorek 19:30-21:00                                                                                                    |                                                                                                    |
|                            |                                                   | 15                                                                     | 0                                                                                                    | Dorota Karwowska                                                                                                    | D, śr 10:15                                                                                                    | Środa 10:15-11:45                                                                                                    |                                                                                                    |
| 14                         |                                                   | 15                                                                     | 0                                                                                                    | Kamil Imbir                                                                                                    | D, czw 8:30                                                                                                    | Czwartek 08:30-10:00                                                                                                    | 0                                                                                                    |
| 15 i                       |                                                   | 15                                                                     | 0                                                                                                    | Kamil Imbir                                                                                                    | D, czw 10:15                                                                                                    | Czwartek 10:15-11:45                                                                                                    |                                                                                                    |
| 15 i                       |                                                   | 15                                                                     | 0                                                                                                    | Kamil Imbir                                                                                                    | D, wt 13:45                                                                                                    | Wtorek 13:45-15:15                                                                                                    |                                                                                                    |
| 15 i                       |                                                   | 15                                                                     | 0                                                                                                    | Emilia Kot                                                                                                    | D, pt 10:15                                                                                                    | Piątek 10:15-11:45                                                                                                    |                                                                                                    |
| 15 i                       |                                                   | 15                                                                     | 0                                                                                                    | Emilia Kot                                                                                                    | D, pt 12:00                                                                                                    | Piątek 12:00-13:30                                                                                                    |                                                                                                    |
| 15 i                       |                                                   | 15                                                                     | 0                                                                                                    | Katarzyna Branowska                                                                                                    | D, pt 13:45                                                                                                    | Piątek 13:45-15:15                                                                                                    |                                                                                                    |
| 7                          |                                                   | 15                                                                     | 0                                                                                                    | Katarzyna Branowska                                                                                                    | W, pt 16:00                                                                                                    | Piątek 16:00-17:30                                                                                                    | 0                                                                                                    |
| 1 1 1                      | 15 1<br>15 1<br>15 1<br>15 1<br>15 1<br>15 1<br>7 | 15 i       15 i       15 i       15 i       15 i       17 i       17 i | 15     15       15     15       15     15       15     15       15     15       15     15       15     15       15     15       15     15 | 15     0       15     0       15     0       15     0       15     0       15     0       15     0       15     0       15     0       15     0       15     0       15     0       15     0       15     0 | 15         0         Kamil Imbir           15         0         Kamil Imbir           15         0         Kamil Imbir           15         0         Kamil Imbir           15         0         Emilia Kot           15         0         Emilia Kot           15         0         Katarzyna Branowska           7         15         0 | 15         0         Kamil Imbir         D, czw 10:15           15         15         0         Kamil Imbir         D, wt 13:45           15         15         0         Kamil Imbir         D, wt 13:45           15         15         0         Emilia Kot         D, pt 10:15           15         15         0         Emilia Kot         D, pt 12:00           15         0         Katarzyna Branowska         D, pt 13:45           7         15         0         Katarzyna Branowska         W, pt 16:00 | 15         0         Kamil Imbir         D, czw 10:15         Czwartek 10:15-11:45           15         15         0         Kamil Imbir         D, wt 13:45         Wtorek 13:45-15:15           15         15         0         Emilia Kot         D, pt 10:15         Piątek 10:15-11:45           15         15         0         Emilia Kot         D, pt 12:00         Piątek 12:00-13:30           15         0         Katarzyna Branowska         D, pt 13:45         Piątek 13:45-15:15           7         15         0         Katarzyna Branowska         W, pt 16:00         Piątek 16:00-17:30 |

Możliwość wyboru danej grupy sygnalizowana jest przez obecność ikony

Brak ikony oznacza brak możliwości zapisu. W tym przypadku jest to wyczerpanie limitu miejsc

Po wybraniu grupy należy kliknąć REJESTRUJ

#### Udana rejestracja jest potwierdzona przez poniższy komunikat

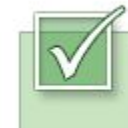

Pomyślnie zarejestrowano na przedmiot. Zostało dodane podpięcie pod program Psychologia, stacjonarne, jednolite magisterskie. Odśwież stronę

#### Zapisy, dedykacje

W trakcie tury zapisów mogą obowiązywać dedykacje – oznaczone ikoną 🔺 na liście rejestracji.

Dedykacje - ograniczenia polegające na udostępnieniu danej grupy wyłącznie dla danego programu studiów.

| Grupa | Zapisanych | Limit dolny 🚺 | Limit górny | Próśb 👖 | Prowadzący - | Opis grupy | Termin | Dedykacje                                  |   |  |
|-------|------------|---------------|-------------|---------|--------------|------------|--------|--------------------------------------------|---|--|
|       |            |               |             |         |              |            |        |                                            |   |  |
| 1     | 0          |               | 13          | 0       | brak         | brak       | brak   | MOST-PS , SJ-MSMP , SJ-PRK-PS-MISH , SJ-PS | ۲ |  |

Możliwość zapisu do danej grupy potwierdza ikona przy grupie oraz kod realizowanego programu studiów wyszczególniony pogrubionym drukiem **sj-ps** 

### Zapisy, giełda

W trakcie tury zapisów może być dostępny mechanizm giełdy - oznaczona ikonz 🛃 na liście rejestracji.

Zgłoszenie chęci wymiany i wybór nowej grupy dostępne jest po kliknięciu w ikonę 🔗

 Przedmiot
 Cykl dyd.
 Zajęcia
 Akcje

 Rejestracja na przedmioty obowiązkowe I rok, tryb dzienny 2500-REJESTR-I-D
 2021Z
 Seminarium (15 grup)...
 Image: Comparison of the second second secon

#### Następnie należy wybrać nową grupę i zatwierdzić zatoś chęć wymany

|       |            |             |                |            | ZGŁOŚ CHĘ  | Ć WYMIANY     |        |                                                |                |
|-------|------------|-------------|----------------|------------|------------|---------------|--------|------------------------------------------------|----------------|
| Grupa | Zapisanych | Limit dolny | Limit<br>górny | Próśb<br>1 | Prowadzący | Opis<br>grupy | Termin | Dedykacje                                      |                |
|       |            |             |                |            | Semin      | arium         |        |                                                |                |
| 1     | 1          |             | 13             | 0          | brak       | brak          | brak   | MOST-PS , SJ-MSMP , SJ-PRK-PS-MISH , SJ-<br>PS | TWOJA<br>GRUPA |
| 2     | 0          |             | 13             | 0          | brak       | brak          | brak   | MOST-PS , SJ-MSMP , SJ-PRK-PS-MISH , SJ-PS     |                |
| 3     | 0          |             | 13             | 0          | brak       | brak          | brak   | MOST-PS , SJ-MSMP , SJ-PRK-PS-MISH , SJ-PS     |                |

Udana wymiana sygnalizowana jest przez komunikat

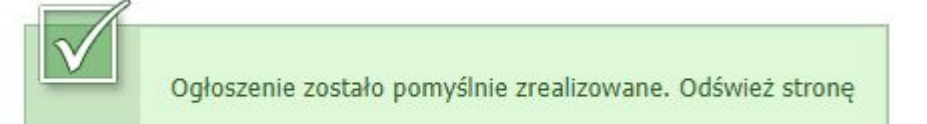

#### UWAGA

W giełdzie obowiązują te same ograniczenia co w rejestracji: limit miejsc, dedykacja. Możliwe jest zgłoszenie chęci wymiany do grupy z wykorzystanym limitem, ale przepisanie odbędzie się wyłącznie wtedy kiedy w docelowej zwolnią się miejsca

#### Zapisy, wyrejestrowanie

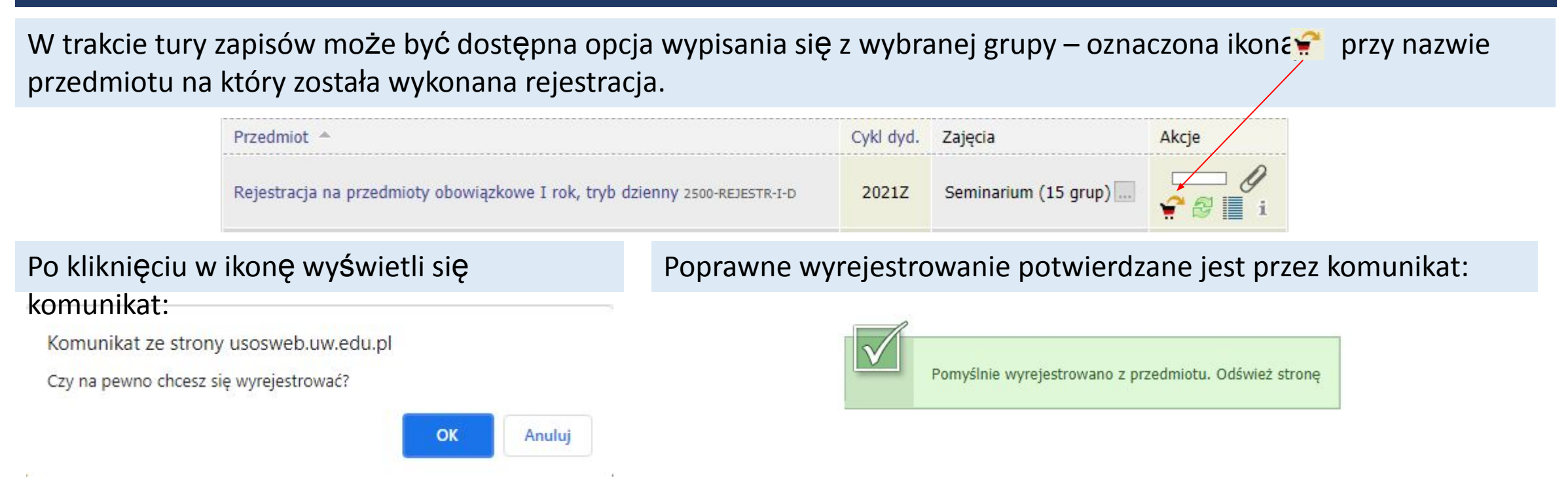

Dostępność, terminy, ograniczenia w samodzielnym wyrejestrowaniu określone są w dokumencie: Szczegółowa organizacja roku akademickiego - http://psych.uw.edu.pl/dla-studentow/informator-studencki/ oraz na stronie informacyjnej o rejestracjach - http://psych.uw.edu.pl/dla-studentow/rejestracje-na-zajecia/

#### UWAGA!!!

Wypisanie z grupy jest ostateczne. Można ponownie zapisać się na przedmiot, ale wyłącznie pod warunkiem dostępności miejsc. Wypisanie się z wymaganego programem przedmiotu może skutkować problemami z zaliczeniem roku.

#### Rejestracja na przedmioty I-go roku, rejestracja przez bloki

#### Rejestracja bezpośrednia do grup

Rejestracja na przedmioty obligatoryjne I rok - semestr zimowy 2500-PL-2021Z-I

#### e wróć do kalendarza rejestracji

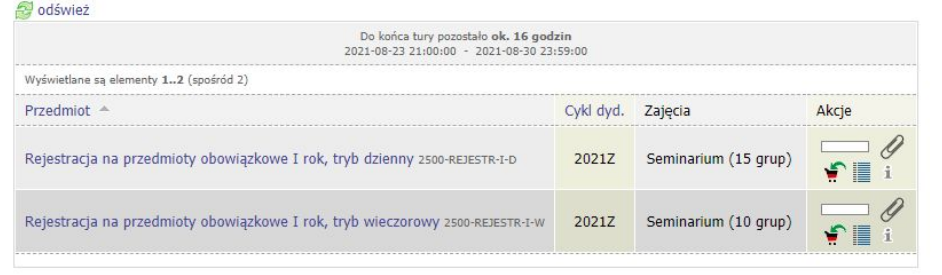

W ramach rejestracji na bloki, w I turze zapisów wybierany jest zestaw z góry określonych terminów obejmujących wszystkie przedmioty obowiązkowe, grupy seminariów i ćwiczeń.

Rejestacja na bloki jest dostępna dla wszystkich chętnych. Ułatwia ona ułożenie planu ponieważ nie ma konieczności samodzielnego wybierania grup osobno.

W ramach I tury, zapisów na bloki, obowiązują dedykacje (tryb dzienny i tryb wieczorowy)

Po zapisach I tury, wyniki zostaną przepisane do odpowiednich grup przedmiotów. W II turze zapisów będzie możliwe wymienianie pojedynczych grup w ramach giełdy. W ramach rejestracji na bloki dostępna jest ograniczona liczba miejsc, jest to tura nieobowiązkowa, dla chętnych.

Szczegółowa rozpiska, przypisanie grup przedmiotów do poszczególnych bloków znajdzie się na stronie: http://psych.uw.edu.pl/dla-studentow/rejestracje-na-zajecia/

DOKUMENTY
 Strona główna
 Ogólne zasady rejestracji

 Harmonogram rejestracji
 Pomoc i kontak
 REJESTRACJE
 WYSZUKIWARKA

Zapisy odbywają się poprzez system rejestracji żetonowej - https://rejestracja.usos.uw.edu.pl/

Logowanie do systemu odbywa się z wykorzystaniem tych samych danych co USOSweb.

W zakładce Rejestracje widoczne są wszystkie zdefiniowane zapisy.

Rejestracje otwarte - wyłącznie aktualnie trwające zapisy.

|                          |                                                                                                    | S S |
|--------------------------|----------------------------------------------------------------------------------------------------|-----|
| OTWAR                    | TE                                                                                                    |     |
| 4024-                    | KI ET-2020L                                                                                                    |     |
| Rejestr                  | acia na letnie intensywne kursy iezykowe Szkoły Jezyków Obcych (lato 2021)                                                                                                    |     |
| Reje<br>II tur<br>III tu | stracja na intensywne kursy językowe lato 2021, od: 2021-06-10 21:00:00, do: 2021-06-28 23:59:00, limit wydanych żetonów: 60xLEK<br>a rejestracji, od: 2021-07-06 21:00:00, do: 2021-07-09 23:59:00, limit wydanych żetonów: 60xLEK<br>ra rejestracji, od: 2021-08-23 21:00:00, do: 2021-09-02 23:59:00, limit wydanych żetonów: 60xLEK |     |
| Polon                    | cum - lektoraty D                                                                                                    |     |
| Rejestr<br>Polonicu      | acja na lektoraty języka polskiego w I semestrze 2021/2022<br>m - lektoraty                                                                                                    |     |
| Reje<br>Reje<br>Reje     | stracja 1, od: 2021-06-15 12:00:00, do: 2021-08-31 12:00:00, limit wydanych żetonów: 60xPOL<br>stracja 2 - testowa, od: 2021-09-01 12:00:00, do: 2021-09-30 12:00:00, limit wydanych żetonów: 60xPOL<br>stracja 3 - testowa, od: 2021-10-01 12:00:00, do: 2021-10-11 12:00:00, limit wydanych żetonów: 60xPOL                           |     |
| Polon                    | cum - przedmioty ogólnouniwersyteckie 🖉                                                                                                    |     |
| Rejestr<br>Polonicu      | acja na przedmioty ogólnouniwersyteckie (tzw. wolnego dostępu) I sem 2021/2022<br>m - przedmioty ogólnouniwersyteckie                                                                                                    |     |
| Reje<br>Reje             | stracja 1, od: 2021-06-15 12:00:00, do: 2021-08-31 12:00:00, limit wydanych żetonów: 120xOGP<br>stracja 2 - testowa, od: 2021-09-01 12:00:00, do: 2021-09-30 12:00:00, limit wydanych żetonów: 120xOGP<br>stracja 3 - testowa, od: 2021-10-01 12:00:00, do: 2021-10-11 12:00:00, limit wydanych żetonów: 120xOGP                        |     |
| NIEAKTY                  | WNE                                                                                                    |     |

Jeżeli na liście nie ma wymaganych kursów, należy wyszukać je na stronie (np. przez hasło WF)

#### WF-2021Z

<u>Rejestracja na zajęcia <mark>wf</mark> w semestrze zimowym roku akademickiego 2021/2022</u>

W rejestracji uczestniczą również zajęcia równoważne zajęciom WF, które są dodatkowo płatne w KU AZS (w przypadku braku żetonów płatności sumują się)

I tura, od: 2021-09-13 21:00:00, do: 2021-09-19 23:59:00, limit wydanych żetonów: 30xWF, tura przeznaczona dla grup dedykowanych, tura z giełdą II tura, od: 2021-09-23 21:00:00, do: 2021-09-27 23:59:00, limit wydanych żetonów: 30xWF, tura przeznaczona dla grup dedykowanych, tura z giełdą III tura, od: 2021-09-30 21:00:00, do: 2021-10-02 23:59:00, limit wydanych żetonów: 60xWF

#### Rejestracja na przedmioty WF, lektoraty, ogólnouniwersyteckie - żetony

#### Do zapisów na przedmioty danego typu konieczne jest posiadanie odpowiednich żetonów

| 📡 Brak uprawnień do wykonania operacji. Musisz się zalogować. |                                                                                                  |  |
|---------------------------------------------------------------|--------------------------------------------------------------------------------------------------|--|
| Kod przedmiotu:                                               | 3004-CPCN-OG                                                                                     |  |
| Nazwa przedmiotu:                                             | (eng) Współczesna polska kultura w pigułce - kurs online                                         |  |
| Język wykładowy:                                              | angielski                                                                                        |  |
| Cykl dydaktyczny:                                             | Semestr zimowy 2021/22                                                                           |  |
| Typ zajęć:                                                    | Kurs internetowy                                                                                 |  |
| Liczba godzin:                                                | 30                                                                                               |  |
| Punkty ECTS:                                                  | 4                                                                                                |  |
| Prowadzący:                                                   | dr Justyna Zych                                                                                  |  |
| Koszt:                                                        | 30 żetonów typu OGP                                                                              |  |
| Liczba miejsc (zarejestrowani/limit):                         | 18/30                                                                                            |  |
| Aktualna tura:                                                | Rejestracja 1, od: 2021-06-15 12:00:00, do: 2021-08-31 12:00:00, limit wydanych żetonów: 120xOGP |  |

Stan żetonów na koncie można sprawdzić po zalogowaniu na stronie rejestracji, w zakładce Koszyk

Każdy student otrzymuje określoną pulę żetonów do wykorzystania w trakcie studiów. W przypadku braku żetonów konieczny jest kontakt z odpowiednią jednostką

- LEK Szkoła Języków Obcych UW
- OG dziekanat kierunku
- WF dziekanat kierunku

#### Po znalezieniu odpowiedniej rejestracji wyŚwietli się lista grup przedmiotów

| Kod grupy   |                                                                                     |
|-------------|-------------------------------------------------------------------------------------|
| 0000-HUM-OG | Przedmioty ogólnouniwersyteckie humanistyczne                                       |
| 0000-OG     | Przedmioty ogólnouniwersyteckie na Uniwersytecie Warszawskim                        |
| 3004-OG     | Przedmioty ogólnouniwersyteckie oferowane przez "Polonicum" ( only for foreigners ) |

Przejście do grupy wyświetli listę przedmiotów, następnie klikając w nazwę wyświetlą się dostępne grupy. Zapisanie jest możliwe przez kliknięcie w ikonę koszyka

| Brak żetonów.     |                                                          |
|-------------------|----------------------------------------------------------|
| Kod przedmiotu:   | 3004-CPCN-OG                                             |
| Nazwa przedmiotu: | (eng) Współczesna polska kultura w pigułce - kurs online |
| Język wykładowy:  | angielski                                                |
| Cykl dydaktyczny: | Semestr zimowy 2021/22                                   |
| Typ zajęć:        | Kurs internetowy                                         |
| Liczba godzin:    | 30                                                       |
| Punkty ECTS:      | 4                                                        |
|                   |                                                          |

Jeżeli w grupie są wolne miejsca, na koncie są żetony odpowiedniego rodzaju i ilości, system dokonuje zapisów na kurs.

#### Przedmioty Wydziału Psychologii - kody zajęć, studia w języku polskim

- 1 2500 kod Wydziału Psychologii. Kursy rozpoczynające się od 2500 to przedmioty organizowane przez Wydział Psychologii
- 2 PL kurs w języku polskim
- 3 PS skrót programu studiów Psychologia

## 1 2 3 4 2500-PL-PS-OB 1 Z-1 - Wstęp do psychologii

- 1 OB typ zajęć przedmiot obligatoryjny
- 2 1/2/3/4 rok studiów na którym obowiązuje dany przedmiot
- 3 Z/L semestr w którym przedmiot jest realizowany
- 4 1,2 itd. liczba porządkowa

## 1 2 3 4 2500-PL-F(O/S)(x)-(l.p.) - (tytuł)

- 1 F typ zajęć przedmiot fakultatywny
- 2 O kurs ogólnoakademicki / S kurs stosowany
- 3 x numery "koszyków" grup fakultetów wg. starego programu studiów, informacja o dziedzinie wiedzy (opcjonalna)
- 4 (liczba porządkowa)

- 1 Psychologia Kliniczna
- 2 Psychologia Poznawcza
- 3 Biologiczne Podstawy Zachowania
- 4 Psychologia Osobowości, emocji i motywacji oraz różnic indywidualnych
- 5 -Psychologia Wychowacza i Rozwoju
- 6 Psychologia Społeczna
- 7 Metodologia, Statystyka i Psychometria
- 8 Zajęcia Interdyscyplinarne

## Przedmioty Wydziału Psychologii - kody zajęć, studia w języku polskim c.d.

- 1 SP typ zajęć przedmiot specjalizacyjny
- 2 numer specjalizacji. numer może być zapisany jako trzycyfrowy (3xx) lub jednocyfrowy (x)
- 3 typ zajęć na specjalizacji obligatoryjne lub fakultety (opcjonalne)
- 4 (liczba porządkowa)

#### Komunikacja e-mail

Wszystkie maile wysyłane na Uczelnię muszą być wysyłane z adresu poczty studenckiej, lub innego systemu pocztowego zarządzanego przez jednostkę centralną lub Wydziały UW

Wszystkie maile muszą zawierać:

- numer indeksu
- imię i nazwisko
- dokładny opis problemu, jeżeli zgłoszenie dotyczy zajęć, konieczne jest wpisanie kodu zajęć oraz numeru grupy

W ramach możliwości - jedna sprawa = oddzielny e-mail

W przypadku dłuższej korespondencji - nie kasować treści poprzednich wiadomości, tak aby w jednym mailu tworzył się wątek z daną sprawą.

# USOSWEB@psych.uw.edu.pl